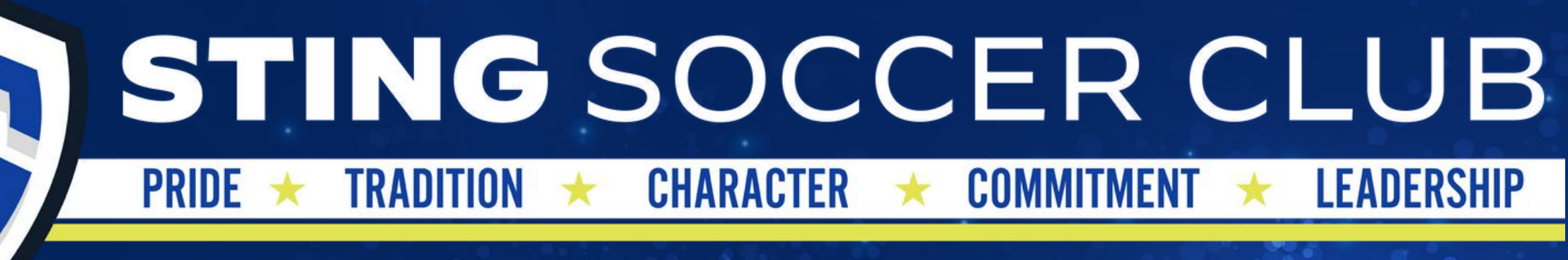

ONE GOAL.

ONE VISION.

ONE CLUB.

# **Player Registration** 2022-23 Instruction Guide

ABOUT US

### **Getting Started**

- Go to www.stingsoccer.com
- Click on the "Registration" Tab
- Click on the "Register Below" Button

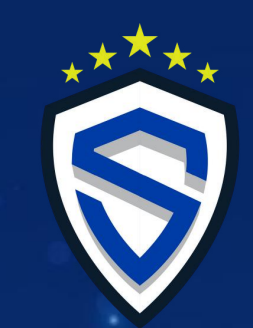

TEAM STORE

WELCOME TO STING

### **STING REGISTRATION**

If you are looking to join a soccer club that provides excellence in all areas of development, with a singular focus in creating strong, multi-talented soccer players, this coupled with the instillation of high moral values and character, then please follow the instructions below.

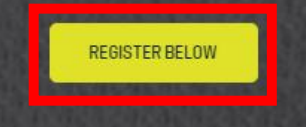

ABOUT US CLUB LEADERSHIP OUR LEGACY

• Click on the "Register Now" Button

S

STING REGISTRATION

REGISTER BELOW

REGISTER

#### WELCOME TO OUR STING SOCCER REGISTRATION PAGE

PLEASE FOLLOW THE SIMPLE STEPS VIA THE BUTTON BELOW TO REGISTER YOUR CHILD / CHILDREN.

Sting has an online payment system for you to register your player, manage your payments and account information, and sign-up for events within your Division throughout the year.

RESOURCES

TEAM STORE

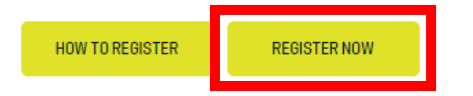

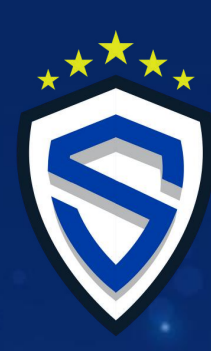

Må

STING SOCCER FOUNDATION PLAY FOR STING

### Sign In/Create Account

• If you are a current member and have an account, sign in

• If you are new to the club Click "Create an Account"

|                                                                   |                                                                                                    | đ                                     | 1111 |                                                |                                               |
|-------------------------------------------------------------------|----------------------------------------------------------------------------------------------------|---------------------------------------|------|------------------------------------------------|-----------------------------------------------|
| STING REGISTRATION                                                | THE SPORT CHECK M                                                                                                    |                                       |      | Primary Guardian Inform<br>First None<br>Phone | Create Account<br>ation<br>Last Name<br>Email |
| STING                                                             | SIGN IN TO YOUR ACCOUNT<br>Ball Rates<br>Date that for a discus.<br>Headers<br>Date that for any for<br>Sign for<br>Sign In |                                       |      | Player Division<br>Please select<br>Address    |                                               |
|                                                                   | <b>FUEF</b> TOELE COM                                                                                                    |                                       |      | State<br>Please select<br>Occupation           | Zip Code                                      |
| THE ORGANIZATION<br>114 Beltune Road, 2212-192<br>Doggn, TX 75001 | RESCR                                                                                                    | AJION@STINGSOCCER.COM<br>489-384-3806 | All  |                                                |                                               |

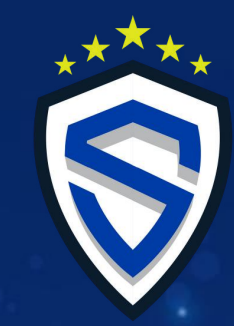

### **Register for an Event**

- If you are already a member you will see your player's name, if you are a new member you will need to click "Add a Player"
- Click : "Register for Event" in your player's account

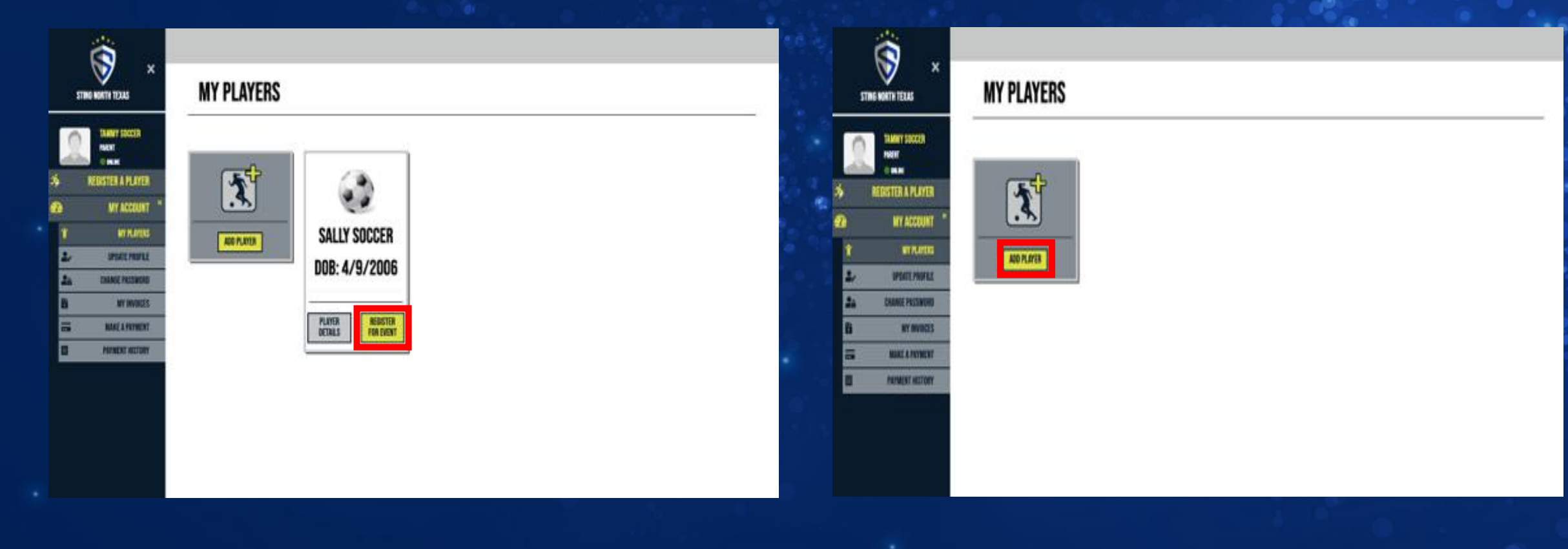

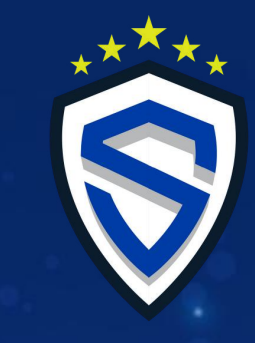

### **Register your player for a team**

- Select the Event
- Select a Team (you can search for your team name)

| STING SECCES ×                                                                     | REGISTER A PLAYER                                                                                                    |
|------------------------------------------------------------------------------------|----------------------------------------------------------------------------------------------------|
| PLANNY AUTOR.<br>INVEST<br>REINSTER A PLAYER     PLANER PAPERWORK     NY ACCIUMT + | STING PA BOYS SELECT 2020-21<br>Sting PA Boys Select 2020-21<br>STING NTX BOYS SELECT 2020-21                                      |
|                                                                                    | Sting NTX Boys Select 2020-21 STING GIRLS NTX SELECT 2020-21 Sting Girls NTX Select 2020-21                                        |
|                                                                                    | STING GIRLS PA SELECT 2020-21<br>Sting Girls PA Select 2020-21                                                                     |
|                                                                                    | CORPUS CHRISTI SPRING ETA 2020<br>Corpus Christi Spring ETA 2020<br>STING STX BOYS SELECT 2020-21<br>Sting STX Boys Select 2020-21 |
|                                                                                    | STING GIRLS STX SELECT 2020-21<br>Sting Girls STX Select 2020-21                                                                   |

#### SELECT A TEAM SEARCH FOR TEAM HERE STING NPL-TB 036 (SANCHEZ) > STING 026 (SPENCE) + **>** STING DALLAS ECNL 02/036 [TATU] STING DALLAS ECNL 02/036 + STING DALLAS RL 02/036 (BORUNDA) **→ →** STING NPL-TB 02/03G (HOPKINS) STING NPL-TB 05G (ROACH) **> >** STING 05G (SPENCE) STING 056 (HALVERSON) **>** STING 05G (WILSON) **>** STING NPL-TB 01/02G (HOPKINS) **>** STING OGG (WEBB) + STING DALLAS ECNL 05G (GUTIERREZ) > STING DALLAS BL 05G (DIAZ) **→** STING NPL-CB 05G [SHEPARD] **→**

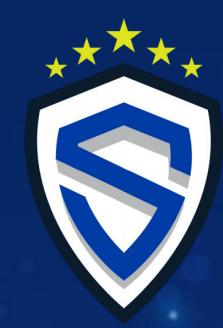

### **Select a Payment Plan**

#### • Select a Payment Plan \*Disclaimer - this is just an example, not all teams are the same price\*

| SELECT A PAYMENT PLAN                           |           |            |               |         |
|-------------------------------------------------|-----------|------------|---------------|---------|
| (\$3400) ONE PAYMENT                            |           |            | $\rightarrow$ | S . 0   |
| One Payment of \$3400                           |           |            |               |         |
| Payment A                                       | Amount    | Due on     |               |         |
| (\$3400) One Payment (payment 1 of 1)           | \$3400.00 | 5/7/2020   |               |         |
| (\$3400) THREE PAYMENTS                         |           |            | >             |         |
| Commitment fee of \$500<br>2 Payments of \$1450 |           |            |               |         |
| Payment                                         | Amount    | Due on     |               |         |
| (\$3400) Three Payments (payment 1 of 3)        | \$500.00  | 5/7/2020   |               |         |
| (\$3400) Three Payments (payment 2 of 3)        | \$1450.0  | 0 6/7/2020 |               |         |
| (\$3400) Three Payments (payment 3 of 3)        | \$1450.0  | 0 7/7/2020 |               | 6 CO CO |
| (\$3400) SIX PAYMENTS                           |           |            | $\rightarrow$ | 12 202  |
| Commitment fee of \$500<br>5 Payments of \$580  |           |            |               |         |
| Payment                                         | Amount    | Due on     |               |         |
| (\$3400) Six Payments (payment 1 of 6)          | \$500.00  | 5/7/2020   |               | • • •   |
| (\$3400) Six Payments (payment 2 of 6)          | \$580.00  | 6/7/2020   |               |         |
| (\$3400) Six Payments (payment 3 of 6)          | \$580.00  | 7/7/2020   |               |         |
| (\$3400) Six Payments (payment 4 of 6)          | \$580.00  | 8/7/2020   |               |         |
| (\$3400) Six Payments (payment 5 of 6)          | \$580.00  | 9/7/2020   |               |         |
| (\$3400) Six Payments (payment 6 of 6)          | \$580.00  | 10/7/2020  |               |         |

\*\*\*\*

### **Player Obligation Agreement**

- \* This page only pertains to U11 age teams and older. If you are U10 and younger, please skip this page!
- Fill out the 2022-23 Sting Player Obligation Agreement Form
- Jot form will send you an confirmation email with a PDF at the bottom of the emails
- Download the PDF document to your computer for your records

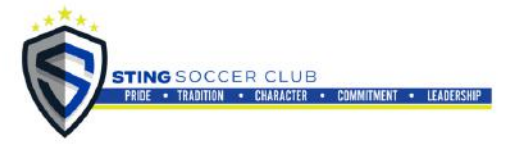

#### PLAYER PAYMENT AGREEMENT

This Player Payment Agreement ("Agreement") aligns with the online Payment Agreement signed by guardian/parent during the online registration process with the Sting Soccer Organization ("Sting").

I, <u>Susan Soccer</u>, do hereby agree (Parent/Legal Guardian Name in Print)

To pay the annual dues for, <u>Sally Soccer</u>, a player of the Sting Soccer Organization. (Player Name in Print)

To make payments to the Sting Soccer Organization in a timely manner according to the payment plan agreed upon in the on-line registration system of the Sting Soccer Organization.

To make payments to the Sting Soccer Organization according to the payment plan chosen, in any circumstance, until the annual dues are paid in full, even if my child leaves the Sting Soccer Organization prior the end of the soccer year due to family relocation, injury, or any other reason.

I understand that:

- The payments I make are non-refundable.
- The annual dues do not include assessments for out of pocket expenses required by the team or Sting during the year for expenses not included into the budget on which the annual dues are based, such as coach's travel costs, additional tournament fees, etc.
- If I default on my obligations hereunder to make payments according to the payment plan, and my account is sent to collections, I agree to pay all costs of collection including attorney fees. I agree to venue and jurisdiction in Dallas County. I waive service of process and trial by jury.
- Any scheduled payment over 30 days past due will be subject to a late fee of \$39.
- If my account is 60 days past due the club will request that the coach bench my player.
- Player cannot be released from their team roster until dues balance is paid in full.

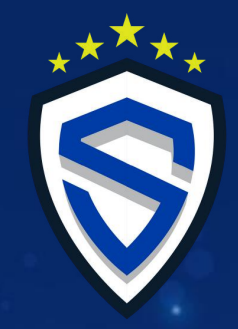

### **Player Paperwork**

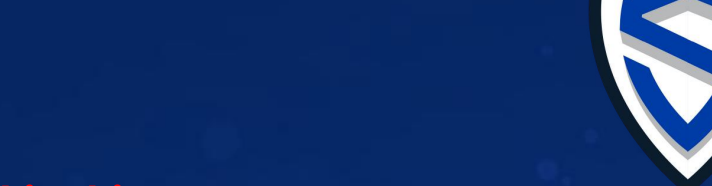

- \* This page only pertains to U11 age teams and older. If you are U10 and younger, please skip this page!
  - Go to "Player
     Paperwork" Tab
  - Fill out the required paperwork under available forms.
  - Once completed you will receive a confirmation email
  - from JotForm with the PDF file at the bottom of the email.
  - Upload your paperwork using the Select upload

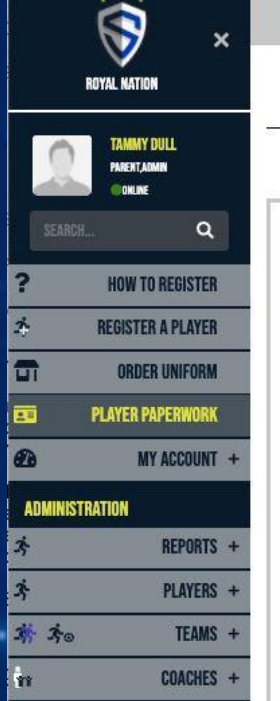

EVENTS .

44

\*

0

(1)

#### PLAYER PAPERWORK

#### REQUIRED PLAYER PAPERWORK PER REGION

(Every player needs to fill out all forms listed for their region)

North Texas Player Paperwork

2020-21 US CLUB YOUTH PLAYER REGISTRATION FORM 2020-21 NTX USYS Medical Release \*WILL BE ACTIVE ON 7/1/2020\* 2020-21 NTX USYS Competitive Registration Form \*WILL BE ACTIVE ON 7/1/2020\*

South Texas Player Paperwork

AUSTIN:

2020-21 STX USYS Medical Release 2020-21 US CLUB YOUTH PLAYER REGISTRATION FORM

CORPUS CHRISTI:

2020-21 STX USYS Medical Release

Pennsylvania Player Paperwork

2020-21 PA Medical Release

| My Files      |   |
|---------------|---|
| ammy Dull     |   |
| Lauren Dull   |   |
| Select upload | v |
| Erin Dull     |   |
| Select upload | ~ |
| Sally Soccer  |   |
| Select upload | ~ |
|               |   |

# \*\*\*\*

### **Registration Summary**

YES NO

• Review your summary, then click "YES" to complete Registration and move on to the next step.

| 🗑 🗴                                                 |                                        |        |            |
|-----------------------------------------------------|----------------------------------------|--------|------------|
| STING SOCCER                                        | <b>REGISTRATION SUMMARY</b>            |        |            |
| LISA PERRY<br>PARENT<br>ORLINE<br>REGISTER A PLAYER | SELECTED PLAYER:<br>Test Player        |        |            |
| PLAYER PAPERWORK                                    | PAYMENT PLAN:                          |        |            |
| MT ACCOUNT +                                        | (\$3400) Six Payments                  | Amount | Due        |
|                                                     | (\$3400) Six Payments (payment 1 of 6) | \$500  | 5/11/2020  |
|                                                     | (\$3400) Six Payments (payment 2 of 6) | \$580  | 6/11/2020  |
|                                                     | (\$3400) Six Payments (payment 3 of 6) | \$580  | 7/11/2020  |
|                                                     | (\$3400) Six Payments (payment 4 of 6) | \$580  | 8/11/2020  |
|                                                     | (\$3400) Six Payments (payment 5 of 6) | \$580  | 9/11/2020  |
|                                                     | (\$3400) Six Payments (payment 6 of 6) | \$580  | 10/11/2020 |
|                                                     | SELECTED TEAM:                         |        |            |
|                                                     | Sting Dallas ECNL 02/03G               |        |            |

### **Review Invoice**

 To view invoices - Go to "My Invoices" Tab \*Disclaimer - This is just an example, not all teams are the same price\*

|         | STING SOCCER             | INVOICE<br>Registration | E# 1-00054163<br>for Test Player on team Sting Dallas ECNL 02/03G for event Sting Gir | ls NTX Select 2020-21 |                    |           |
|---------|--------------------------|-------------------------|---------------------------------------------------------------------------------------|-----------------------|--------------------|-----------|
| 0       | LISA PERRY<br>Parent     | Service                 | Items                                                                                 | Added On              | Due On             | Amount    |
|         | ONLINE .                 | (\$3400)                | (\$3400) Six Payments (payment 1 of 6)                                                | 5/1/2020              | 5/11/2020          | \$500.00  |
| 2       | <b>REGISTER A PLAYER</b> | Six                     | (\$3400) Six Payments (payment 2 of 6)                                                | 5/1/2020              | 6/11/2020          | \$580.00  |
|         |                          | Payments                | (\$3400) Six Payments (payment 3 of 6)                                                | 5/1/2020              | 7/11/2020          | \$580.00  |
|         | PLAYER PAPERWORK         |                         | (\$3400) Six Payments (payment 4 of 6)                                                | 5/1/2020              | 8/11/2020          | \$580.00  |
|         |                          |                         | (\$3400) Six Payments (payment 5 of 6)                                                | 5/1/2020              | 9/11/2020          | \$580.00  |
| 2       | MY ACCOUNT ×             |                         | (\$3400) Six Payments (payment 6 of 6)                                                | 5/1/2020              | 10/11/2020         | \$580.00  |
| ¥       | MY PLAYERS               |                         |                                                                                       |                       | Subtotal:          | \$3400.00 |
| 2/      | UPDATE PROFILE           |                         |                                                                                       |                       | Fees:              | \$0.00    |
| 28      | CHANGE PASSWORD          |                         |                                                                                       |                       | Paid:              | \$0.00    |
| 5.<br>5 | MY INVOICES              |                         |                                                                                       |                       | Remaining Balance: | \$3400.00 |
| 8       | MAKE A PAYMENT           |                         |                                                                                       |                       | Balance Due:       | \$500.00  |
| Ë       | PAYMENT HISTORY          |                         |                                                                                       |                       |                    |           |

### **Make a Payment**

- Go to "Make a Payment" Tab
- Make Payment
- A player is not fully registered and cannot be rostered/carded unless:
  - All account balances are clear
  - Made first payment electronically

|             | STING SOUTH TEXAS                 | MAKF A PAYMENT                         |                                     |       |               |    |   |   |
|-------------|-----------------------------------|----------------------------------------|-------------------------------------|-------|---------------|----|---|---|
| 9           | FRANNY FUTBOL<br>Parent<br>Onlike |                                        |                                     |       |               |    |   |   |
| <i>3</i> 4- | REGISTER A PLAYER                 |                                        |                                     |       |               |    |   |   |
|             | PLAYER PAPERWORK                  |                                        | PAYMENT                             |       |               |    |   |   |
| <u>@</u>    | MY ACCOUNT ×                      | Fees are charged for processing your   | Credit/Debit card:                  | 3%    | Pay off:      | \$ | 0 | 9 |
| Ť           | MY PLAYERS                        | payment online. If you wish to avoid a | Bank Account (ACH):                 | 0.75% | Minimum Due:  |    |   |   |
| 2/          | UPDATE PROFILE                    | 4145 Beltline Rd Ste. 212-192          |                                     |       | Mininum Bue.  | Ş  | 0 | ۲ |
| 28          | CHANGE PASSWORD                   | Addison, TX 75001                      |                                     |       | Other Amount: | \$ | 0 | Ø |
|             | MY INVOICES                       | Dayment Type                           | -                                   |       |               |    |   |   |
| =           | MAKE A PAYMENT                    | Payment Type:                          | ✓ Please Select<br>Checking Account |       |               |    |   |   |
| <b>İ</b>    | PAYMENT HISTORY                   |                                        | Credit Card                         |       | L             |    |   |   |
|             |                                   | * <u></u>                              |                                     |       |               |    |   |   |

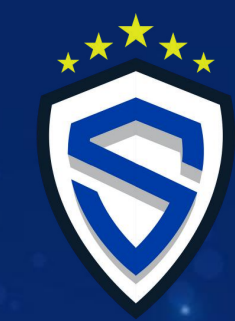

### **Uniform Ordering Process**

- Go to "Order Uniform" Tab
- Follow instructions
- Every Team is assigned a Team ID. You will get this from your manager or coach

| LISA PERRY<br>PARENT, ADMINE<br>ONLINE<br>SEARCH.                                                                                                    |                           |
|----------------------------------------------------------------------------------------------------|---------------------------|
| Home / Uniform Package Ordering Instructions                                                                                                    | UCTIONS                   |
| > UNIFORM PACKAGE ORDERING INSTRUCTIONS                                                                                                    |                           |
| ? HOW TO REGISTER                                                                                                    |                           |
| 1. Click on "Login/Register" at top of page.         2. If you have an account, please login. If you are a new customer please register as a "Parent of player(s) under 21 years" and fill out all ac         3. Once registered, Click "Order Uniform" on left navigation bar. Then click "BUY PACKAGE/UNIFORM"                                                                                             | count information.        |
| 4. Please enter player name and enter your team ID. If you do not have your team ID, please contact your team manager and they will pro-<br>5. Please enter your jersey number. You can select your jersey number based on the list of available numbers. Duplicate numbers will not<br>Note: Customer is responsible for confirming jersey number prior to ordering. Customized items can not be exchanged. | ovide it.<br>be accepted. |
| <ul> <li>PLAYER PAPERWORK</li> <li>6. Select your package and proceed to select sizes for your required uniform items. *Note: You will be able to increase quantity of each any items as they are required.</li> <li>7. On the second step of the ordering process, there are optional items. These include optional uniform items as well as spirit wear option</li> </ul>                                  | item, but not remove      |
| MY ACCOUNT +         8. Please complete the checkout process.           Please direct any questions to info@royalnation.net                                                                                                    |                           |
| Home / My Account / Place an Order for Player UNIFORM ORDERING PROCESS Team ID                                                                                                    |                           |

\*\*\*\*

\*Note: Customer is responsible for confirming jersey number prior to ordering. Customized items can not be exchanged.

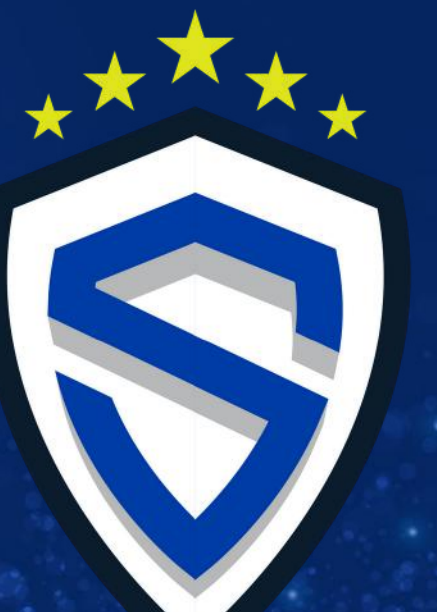

# Your Registration is complete THANK YOU!!!

We look forward to a HEALTHY, HAPPY and SUCCESSFUL Season